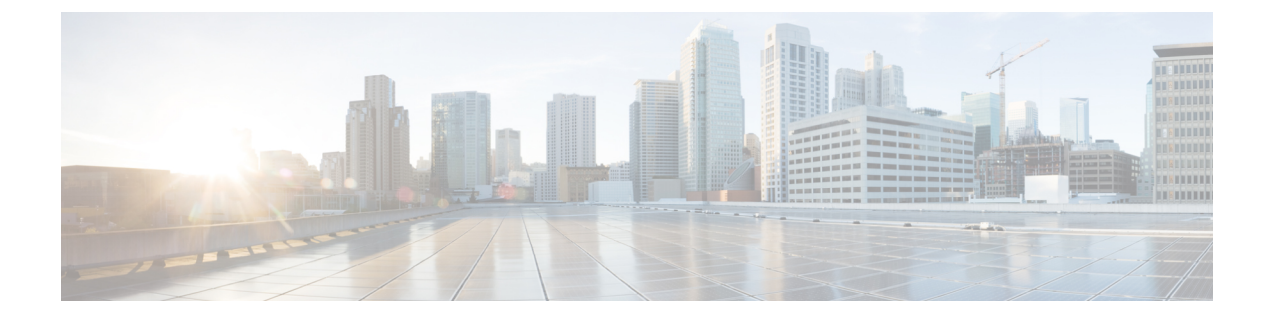

## **Configuring ASA Context**

This chapter contains the following sections:

- About ASA Context, page 1
- Creating an ASA Context, page 1

## **About ASA Context**

You can partition a single ASA into multiple virtual devices, known as security contexts. Each context acts as an independent device, with its own security policy, interfaces, and administrators. Multiple contexts are similar to having multiple standalone devices.

In Cisco UCS Director, ASA context configuration is supported on the following Cisco network device:

Cisco ASA 5500 Series firewall

## **Creating an ASA Context**

- **Step 1** On the menu bar, choose **Physical** > **Network**.
- **Step 2** In the Network pane, expand the pod.
- **Step 3** Choose the network device to be configured.
- Step 4 Click the ASA Context tab.
- Step 5 Click Create Asa Context.
- **Step 6** In the Create Asa Context dialog box, complete the following fields:

| Name                      | Description                                     |
|---------------------------|-------------------------------------------------|
| Context Name field        | The name of the security context.               |
| Context Description field | The description of the security context.        |
| File Name field           | The name of the security context configuration. |

٦

| Name                                                                           | Description                                                                                |
|--------------------------------------------------------------------------------|--------------------------------------------------------------------------------------------|
| OutSide Interface Name drop-down list                                          | Choose the outside interface name for the security context.                                |
| Inside Interfaces field                                                        | Click <b>Select</b> and choose the inside interfaces for the security context.             |
| Mode drop-down list                                                            | Choose one of the following as the firewall mode for context:<br>• Routed<br>• Transparent |
| <b>Copy Running configuration to</b><br><b>Startup configuration</b> check box | Check the check box to copy the running configuration to the startup configuration.        |

## Step 7 Click Submit.